## 财务凭证查阅线上申请指南

凭证查阅原因: 自查、检查、审计等。

凭证查阅形式:复印、拍照、查阅等。

一、电脑端线上申请流程

第一步:

登陆网上办事大厅,在可用应用里搜索"财务服务",选择"财务处凭证查阅申请",点击"发起"。

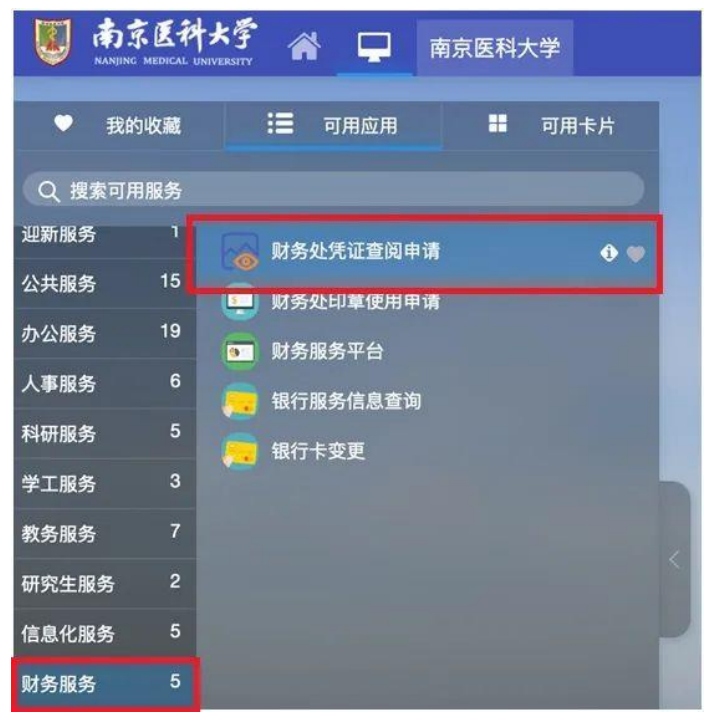

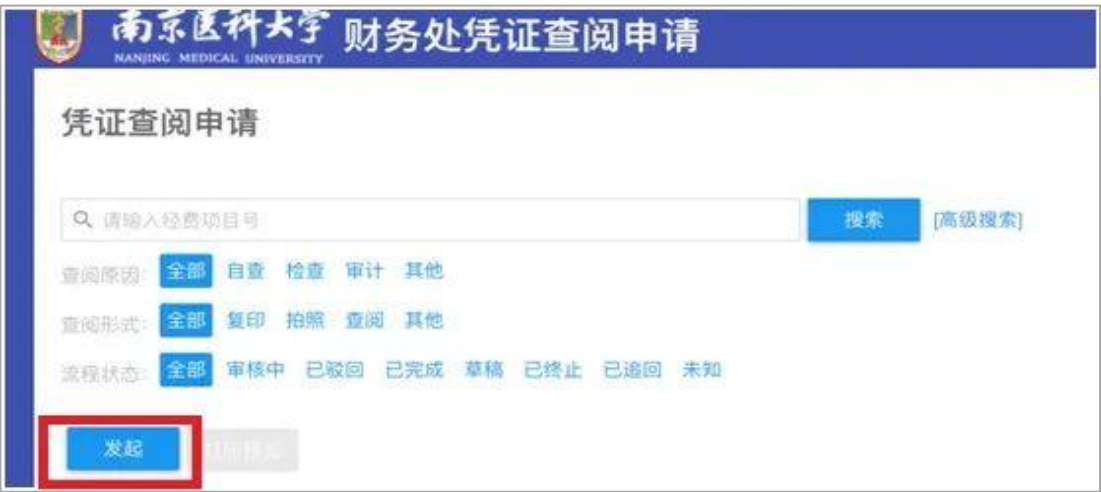

第二步:

进入申请页面后,自动弹出申请人姓名、工号、部门、联系方式。 填写经费项目号、项目负责人、查阅凭证号、选择查阅原因与查阅形 式。若凭证较多,可上传凭证明细作为附件,选择"项目负责人/部 门主管"进行审核,点击"提交"。

| 发起               |                      |          |                     |   |  |
|------------------|----------------------|----------|---------------------|---|--|
| 南京医科大学财务外凭证查阅申请表 |                      |          |                     |   |  |
|                  |                      |          |                     |   |  |
| 基本信息             |                      |          |                     |   |  |
| 申请人姓名            |                      | 申请人工号    |                     |   |  |
| 申请人部门            |                      | 联系方式     |                     |   |  |
| 申请信息             |                      |          |                     |   |  |
| * 经费项目号          | 1                    | *选择项目负责人 | 请选择人员               | 8 |  |
| 项目负责人工号          |                      | * 申请日期   | 2021-12-06          |   |  |
| * 查阅原因           | 自查 检查 审计 其他          | * 查阅凭证号  |                     | 1 |  |
| 查阅凭证明细附件         | <b>上传</b> (请上传附件)    | * 查阅形式   | ● 复印 ● 拍照 ● 查阅 ● 其他 |   |  |
|                  |                      |          |                     |   |  |
| 当前节点             | 发起                   |          |                     |   |  |
| 下一步              | <b>步</b> 项目负责人部门主管审核 |          |                     |   |  |
| 下一步办理人           |                      |          |                     |   |  |
|                  |                      |          |                     |   |  |
|                  |                      |          |                     |   |  |
|                  |                      |          |                     |   |  |
| 提交 保存草稿 流程状态     |                      |          |                     |   |  |

项目负责人/部门主管可以通过姓名或工号进行搜索。

| 选择人员    |                      |  |  |  |
|---------|----------------------|--|--|--|
| 输入姓名/工号 | 搜索                   |  |  |  |
| 组织机构    | <b>待选人员 0</b><br>无数据 |  |  |  |

★若申请人为项目负责人/部门主管,凭证查阅申请 提交后将自动推送财务处相关科室审批。

第三步:

项目负责人或部门主管可在"待办任务"中收到审核

提醒(今日校园中也会同时收到提醒),同意则点击"通过",由财务处进行最终审核;不同意则点击"退回",由申请人根据退回原因修改后重新提交,或者点击"否决",结束流程。

| 申请信息     |            |   |         |     |    |       |
|----------|------------|---|---------|-----|----|-------|
| ▶ 经费项目号  |            |   | 选择项目负责人 |     |    |       |
| 项目负责人工号  |            |   | 申请日期    |     |    |       |
| 查阅原因     | 审计         |   | 查阅凭证号   |     |    |       |
| 查阅凭证明细附件 |            |   | 查阅形式    | 拍照  |    |       |
|          |            | I |         |     |    |       |
| • 审核意见   | ● 同意 ○ 不同意 |   |         |     |    |       |
|          |            |   |         |     |    |       |
|          |            |   |         |     |    |       |
|          |            |   |         |     | 保存 | 为常用意见 |
|          |            |   |         |     |    |       |
| 开始       | 送援         |   |         | 科审核 |    |       |

第四步:

财务处审核通过后,申请人会在"网上办事大厅"的 "消息"栏中收到"已办结"的提示,在财务处凭证查阅 申请界面可查看并打印《南京医科大学财务处凭证查阅 申请表》。请根据财务处审核意见中备注的查阅提醒到财 务处或档案馆办理凭证查阅事项。

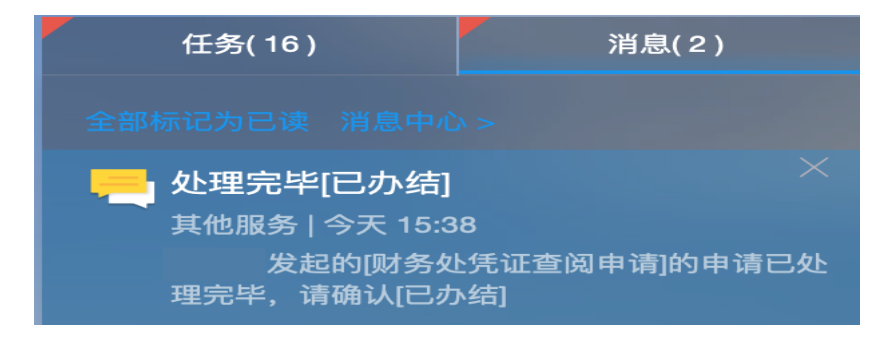

| 凭证查阅申请               |           |            |         |         |         |         |
|----------------------|-----------|------------|---------|---------|---------|---------|
| Q 请输入经费项目号 搜索 [高级搜索] |           |            |         |         |         |         |
| 查阅原因:全部自查检查          | 审计 其他     |            |         |         |         |         |
| 查阅形式: 全部 复印 拍照       | 查阅其他      |            |         |         |         |         |
| 流程状态:全部 审核中 已        | 驳回 已完成 草稀 | 高 已终止 已追回  | 未知      |         |         |         |
| 发起 打印预览              |           |            |         |         |         |         |
|                      |           |            |         |         |         |         |
| 操作                   | 流程状态 🍦    | 创建时间 🍦     | 当前处理人 🌲 | 申请人姓名 羮 | 申请人工号 羮 | 申请人部门 🍦 |
| 编辑   查看   打印         | 已完成       | 2021-12-06 |         |         |         |         |

二、手机端线上申请流程

第一步:

关注微信企业号"南京医科大学微门户",在"我的财务"里选择"财务凭证查阅",点击"发起"。

| V     |           |          |        | × 财务处凭证查阅申请 ····      |
|-------|-----------|----------|--------|-----------------------|
| ¥     | <b>\$</b> | ¥        | 6      | 凭证查阅申请 项目负责人或部门主管审核 Q |
| 我的工资  | 个人借款      | 报账查询     | 银行来款认领 | 没有更多了                 |
|       |           | <b>S</b> |        |                       |
| 付款二维码 | 银行卡变更     | 财务印章申请   | 财务凭证查阅 | + 发起                  |

第二步:

进入申请页面后,自动弹出申请人姓名、工号、部门、 联系方式。填写经费项目号、项目负责人、查阅凭证号、 选择查阅原因与查阅形式。若凭证较多,可上传凭证明细 作为附件,选择"项目负责人/部门主管"进行审核,点 击"提交"。

★若申请人为项目负责人/部门主管,凭证查阅申请 提交后将自动推送财务处相关科室审批。

| X            | 财务处凭证查阅申请     | ••• | *申请日期  |              | > |
|--------------|---------------|-----|--------|--------------|---|
| 南京医利         | 斗大学财务处凭证查阅申请表 |     | *查阅原因  | 请选择          | > |
| 申请人姓名        |               |     | *查阅凭证号 | 请输入查阅凭证号     |   |
| 申请人工号        |               |     | 查阅凭证明细 | 附件           |   |
| 申请人部门        |               |     |        | ① 点击上传       |   |
| 联系方式         |               |     | *查阅形式  | 请选择          | > |
|              |               |     | 下一步组件  |              |   |
| *经费项目号       | 请输入经费项目号      |     | 当前节点   | 发起           |   |
| *选择项目负责<br>人 | 请选择           | >   | 下一步    | 项目负责人或部门主管审核 |   |
|              |               |     | 下一步办理人 | 请选择          | > |
| 项目负责人工       |               |     |        | + 12         |   |
| 号            |               | 保存重 |        |              |   |

## 第三步:

项目负责人或部门主管审核。

|                              |      | × 财务处凭证查阅申请 ···· |  |  |
|------------------------------|------|------------------|--|--|
| × 财务处凭证查阅申请                  | •••  | 选择项目负责<br>人      |  |  |
| 查阅申请 项目负责人或部门主管审核            | 财§Q  | 项目负责人工<br>号      |  |  |
|                              |      | 申请日期             |  |  |
| 計 全部 ○ 待办 ☑ 已办               | 筛选 🔻 | 查阅原因             |  |  |
| 軍核中                          |      | 查阅凭证号            |  |  |
|                              |      | 查阅凭证明细附件         |  |  |
| 全货项目号:<br>申请查阅日期: 2021-12-23 |      | 查阅形式  拍照         |  |  |
| 甲戌                           |      | * 审核意见           |  |  |
|                              |      | • 同意 ○ 不同意       |  |  |
|                              |      | 常用意见 ~ 保存为常用意见   |  |  |
|                              |      | 请输入意见            |  |  |
|                              |      |                  |  |  |
|                              |      | 退回通过             |  |  |

第四步:

财务处审核通过后,请根据财务处审核意见中备注 的查阅提醒携带《南京医科大学财务处凭证查阅申请表》 到财务处或档案馆办理凭证查阅事项。

温馨提示

今日校园 APP 也同步上线财务处凭证查阅申请功能, 老师同学们可以通过多种途径进行申请,如有疑问,请拨 打电话 025-86869252、86869268 咨询。